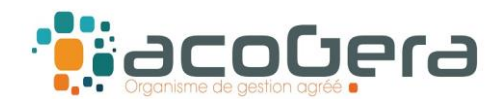

# Sur le site Internet de la DGFiP : www.impots.gouv.fr

#### **4** 1 - Aller sur Votre espace professionnel

| <b>1</b>                           |             |               |            |              | H Votre espace particulier |
|------------------------------------|-------------|---------------|------------|--------------|----------------------------|
| REPUBLIQUE<br>FRANÇAISE<br>Liberté | impots.g    | ouv.fr        |            |              | Otre espace professionnel  |
| Égalité<br>Fraternité              |             |               |            |              | Contact et RDV             |
| Accueil                            | Particulier | Professionnel | Partenaire | Collectivité | International English      |
|                                    |             |               |            |              |                            |

# 4 2 - Puis rubrique Déclarer - Tiers Déclarants

| <ul> <li>Adresse électronique de<br/>l'entreprise [+]</li> <li>En savoir plus</li> </ul> | MES SERVICES Consulter Compte fiscal [+] Avis CFE                                                                                                    |
|------------------------------------------------------------------------------------------|----------------------------------------------------------------------------------------------------|
| MES DOSSIERS                                                                             | Déclarer                                                                                                    |
| <ul> <li>Choisir un dossier</li> <li>Voir tous mes dossiers</li> </ul>                   | <ul> <li>TVA</li> <li>Impôt sur les sociétés</li> <li>CVAE</li> <li>Résultat [+]</li> <li>Revenus SCI non soumises IS [+]</li> <li>Tiers déclarants</li> </ul> |
|                                                                                          | Paver                                                                                                    |

Si vous n'avez pas accès à Tiers déclarants, voire page 4 pour adhérer au service.

# 4 3 – Aller sous la rubrique Saisir un formulaire en Ligne,

| Bienvenue sur i's ppl     Déposer un fichie     Sélectionnez, depuis votre navigateur, e fich     déposer. Il sera transmis à la DGRP vi     serurisée.     Pour rappel, le nommage de votre fict er do     respectre les règles définies dans les c phiers     conformément au lien vers le guide d     chiffr     En fin de procédure, vous receivez :         - solt un accuré de dépôt vous indique, t la b     réception du fichier qui va être contre     avar     validation définitive:     -solt un accuré rendu d'anomalies v     sind un compté rendu d'anomalies v     sind un compté rendu d'anomalies v | er à aison FELETD Saisir un formulaire en ligne en vous laissant guider par la saiste assistée puis validez Terrovi du formulaire complété à la GGPP. En fin de procédure vous receivrez un accusé de dépér attestant de la home réception du formulaire par la DGFIP. Pour toutes questions relatives à la procédure de sais d'un formulaire ne ligne, vous pouvez contacter l'assistance par téléphone au : 0809 400 quant | Consulter les<br>informations relatives<br>aux déclarations<br>déposées.<br>Vous pouvez consulter les informations de suivi<br>sur les dépôts que vous avez effectués. |
|----------------------------------------------------------------------------------------------------|----------------------------------------------------------------------------------------------------|----------------------------------------------------------------------------------------------------|
| Vous avez besoin d'une assistance tec<br>liscale ?<br>Vous pouvez contacter notre assistan<br>vendredi de OBA à 18h:<br>par téléphone au : 0809 400 230<br>ou par courrié I<br>assistance-tiersdeclarants@dgfip.fina                                                                                                    | vendredi de 8h à 19h30.<br>ndi au<br>uv.fr                                                                                                    |                                                                                                    |
| La procédure de dépôt de fichiers est écrite<br>les cahiers des charges qui sont const ables<br>page Tiers déclarant du site impots.gc v.fr,<br>rubrique "Les différentes collectes"<br>Déposer un fichie.                                                                                                    | dans<br>sur la<br>lans la<br>Saisir un formulaire en ligne                                                                                                    | Consulter les informations su <u>r les dépôt</u>                                                                                                    |

1

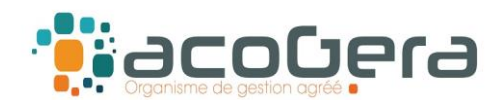

#### **4** 4 - Sur cet écran : sélectionner Formulaire DAS2

|                                                                                                    | Informations                                                        | Emetteur                | Bénéficiaires | Revenu   |
|----------------------------------------------------------------------------------------------------|---------------------------------------------------------------------|-------------------------|---------------|----------|
|                                                                                                    |                                                                     |                         |               |          |
| Vouilloz cóloctionn                                                                                                    | ar una collacta                                                     |                         |               |          |
| veumez selectionin                                                                                                    | er une conecte.                                                     |                         |               |          |
| O Formulaire 2460 : Salaires et h                                                                                               | onoraires (sommes versées en 20                                     | 23)                     |               | ?        |
| 0 F 1 1 0564 D 1                                                                                                    | Capitaux Mobiliers (sommes verse                                    | ées en 2023)            |               | ?        |
| Formulaire 2561 : Revenus de                                                                                                    | capita antino binero (bonnineo rero.                                |                         |               |          |
| <ul> <li>Formulaire 2561 : Revenus de</li> <li>Formulaire DAS 2 : Etat des ho</li> </ul>                                        | noraires, vacations, commissions                                    | (sommes versées en 2023 | ;)            | ?        |
| <ul> <li>Formulaire 2561 : Revenus de</li> <li>Formulaire DAS 2 : Etat des ho</li> <li>Formulaire 2466 : Pensions et</li> </ul> | noraires, vacations, commissions<br>Rentes (sommes versées en 2023) | (sommes versées en 2023 | ))            | <b>?</b> |

# **↓** 5 – Répondre NON à la question « Souhaitez-vous importer un fichier ? »

| DÉCLARATION DES HONORAIRES                                                                                     |                                     |
|----------------------------------------------------------------------------------------------------|-------------------------------------|
| N° : DAS-2-T et DAS-2-I                                                                                        | Nº Cerfa : 10144 * 28 et 12303 * 19 |
| Importer un fichier                                                                                            |                                     |
| Souhaitez-vous Importer un fichier ? * 🧿 🔿 Oui<br>Sélectionner le fichier Parcourir Aucun fichier sélectionné. | ⊘ Non                               |

#### 4 6 - Saisir le nombre de bénéficiaires

(Uniquement les personnes auxquelles vous avez versé plus de 1 200 € sur l'année)

| Remplir en ligne votre déclaration                                                                                                    |
|----------------------------------------------------------------------------------------------------|
| La Direction Générale des Finances Publiques met à votre disposition un service de télédéclaration des honoraires (formulaire DAS-2).                                                                                                    |
| N'indiquez que les sommes supérieures à 1200 euros par an et par bénéficiaire.                                                                                                    |
| En cliquant sur le bouton "Suivant", vous pourrez saisir toutes les informations concernant votre identification, <b>celles de vos bénéficiaires</b> (limité à 1 unique envoi de 50 bénéficiaires maximum par déclarant) ainsi que les sommes que vous leur avez versées tout au long de l'année civile.                                                                                      |
| En fin de saisie, vous pourrez sauvegarder au format PDF pré-rempli les données que vous aurez saisies.                                                                                                    |
| Les informations figurant sur Internet n'ont qu'une valeur indicative, elles n'engagent pas l'administration à l'égard de l'usager.                                                                                                    |
| La loi nº 78-17 du 6 janvier 1978 relative à l'informatique, aux fichiers et aux libertés s'applique aux informations communiquées par les tiers déclarants.<br>Elle leur garantit un droit d'accès et de rectification pour les données les concernant auprès de la direction départementale des finances publiques ou de la direction régionale des finances<br>publiques (DDFIP ou DRFIP). |
| Précédent Suivant                                                                                                    |

2

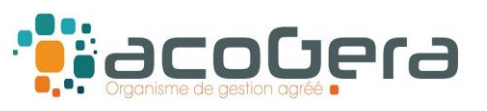

## 4 7 - Saisir les informations obligatoires demandées vous concernant.

# 4 8 - Saisir les informations obligatoires demandées relatives aux bénéficiaire(s)

| En 2023, vous avez versé des honoraires, vao<br>Les champs marqués d'un astérisque ( * ) do | tations, commissions, courtages, ristournes<br>vivent être renseignés. |
|---------------------------------------------------------------------------------------------|------------------------------------------------------------------------|
| Identification de l'établissement déclarant —                                               |                                                                        |
| Nom ou raison sociale *                                                                     | MARTIN Pierre                                                          |
| Complément d'adresse                                                                        |                                                                        |
| Numéro de la voie                                                                           | Indice de répétition 🗸 🗸                                               |
| Nature et nom de la voie                                                                    |                                                                        |
| Code Postal *                                                                               | 44000                                                                  |
| Commune *                                                                                   | NANTES                                                                 |
| Bureau distributeur                                                                         |                                                                        |
| Numéro SIRET au 31/12/2023 * 👩                                                              | 34917537200029                                                         |
| Numéro SIRET au 31/12/2022 en cas de<br>changement                                          |                                                                        |
| Code APE 👩                                                                                  |                                                                        |
| Informations générales                                                                      |                                                                        |
| Nom de la personne à contacter                                                              |                                                                        |
| Prénom de la personne à contacter                                                           |                                                                        |
| Adresse courriel *                                                                          | pierremartin@gmail.com                                                 |
| Confirmation de l'adresse courriel *                                                        | pierremartin@gmail.com                                                 |
| Numéro de téléphone                                                                         |                                                                        |
| Lieu de signature *                                                                         | NANTES                                                                 |
| Date de signature *                                                                         | 31/01/2024                                                             |

| Déclarer ses revenus                                                                                                    |                                                                                                    |                               |           |                       |        |
|----------------------------------------------------------------------------------------------------|----------------------------------------------------------------------------------------------------|-------------------------------|-----------|-----------------------|--------|
| En 2023, vous avez versé des honoraires, va<br>Veuillez saisir les informations relatives à vo<br>N'indiquez que les sommes supérieures d | cations, commissions, courtages, ristournes el<br>tre situation (* : informations à caractère oblig<br><b>à 1200 euros par an et par bénéficiaire.</b> | jetons de présence<br>atoire) | e, droits | d'auteurs et d'invent | teurs. |
| - Désignation du bénéficiaire N°1 👩 ———                                                                                                   |                                                                                                    |                               |           |                       |        |
| Nom de famille *                                                                                                    | DURANT                                                                                                    |                               |           |                       |        |
| Prénoms *                                                                                                    | Nathalie                                                                                                    |                               |           |                       |        |
| OU                                                                                                    |                                                                                                    |                               |           |                       |        |
| Raison Sociale *                                                                                                    |                                                                                                    |                               |           |                       |        |
| Profession 👩                                                                                                    | Médecin remplaçant                                                                                                    |                               |           |                       |        |
| Numéro SIRET                                                                                                    | 12345678900011                                                                                                    |                               |           |                       |        |
| - Adresse complète du domicile 👩                                                                                                    |                                                                                                    |                               |           |                       |        |
| Numéro de la voie                                                                                                    |                                                                                                    | Indice de répétition          | ~         |                       |        |
| Complément d'adresse                                                                                                    |                                                                                                    |                               |           |                       |        |
| Nature de la voie                                                                                                    |                                                                                                    |                               |           |                       |        |
| Nom de la voie                                                                                                    |                                                                                                    |                               |           |                       |        |
| Code Postal *                                                                                                    | 44300                                                                                                    |                               |           |                       |        |
| Commune *                                                                                                    | NANTES                                                                                                    |                               |           |                       |        |
| Bureau distributeur                                                                                                    |                                                                                                    |                               |           |                       |        |
| Montant des sommes versées (Toutes taxes co                                                                                               | mprises)*                                                                                                    |                               |           |                       |        |
| Nature                                                                                                    | H: Honoraire et vacations                                                                                                    | · Mo                          | ontant    | 3545                  | ?      |
| Nature                                                                                                    |                                                                                                    | · Mo                          | ontant    |                       | 0      |
| Nature                                                                                                    |                                                                                                    | M                             | ontant    |                       | 0      |
|                                                                                                    |                                                                                                    |                               |           |                       | •      |

# Après validation, imprimer ou sauvegarder la déclaration DAS 2.

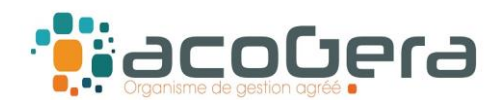

#### **NB: VOUS N'AVEZ PAS ACCES AU SERVICE TIERS DECLARANT:**

Si l'accès à « Tiers déclarants » n'apparaît pas sous la rubrique Déclarer, aller sous la rubrique MON ESPACE - Gérer les services puis Adhérer aux services en ligne :

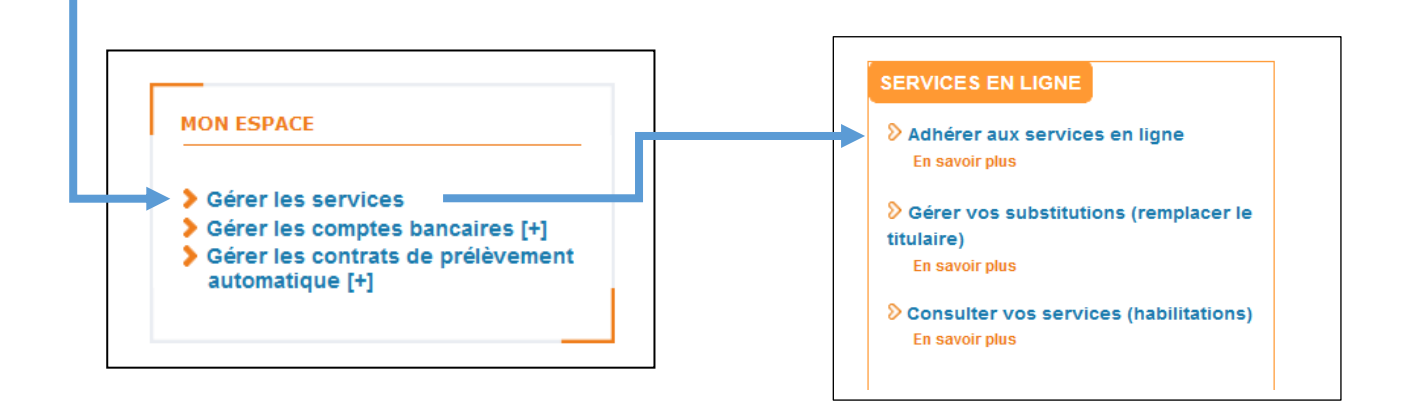

Puis sélectionner Tiers déclarants :

| chez tous les services dont vous pourrie<br>visible dans votre espace professior | ez avoir besoin par la suite. Chaque lien d'accès n'es<br>nel que si le service correspondant est ouvert. |
|----------------------------------------------------------------------------------|----------------------------------------------------------------------------------------------------|
| léclarer Taxe activités polluantes 🚱                                             | 🗌 Guichet de TVA UE 🚱                                                                                     |
| ayer Taxe activités polluantes 🚱                                                 | 🗌 Déclarer Dispositif DAC6 😯                                                                              |
| eclarer Taxe int. consommation 😯                                                 | 🗌 Économie collaborative 🚱                                                                                |
| ayer Taxe int. consommation 🚱                                                    | 🗌 Gérer mes biens immobiliers 🚱                                                                           |
| léclarer Taxe v. vénale immeubles 设                                              | 🗌 Cession de droits sociaux 😯                                                                             |
| ayer Taxe v. vénale immeubles 😯                                                  | Successions vacantes                                                                                      |
| éclarer les RCM                                                                  | Déclarer la TSCA                                                                                          |
| ayer les RCM                                                                     | Déclarer Taxe de séjour                                                                                   |
| ayer autres impôts et taxes                                                      | 🗹 Tiers déclarants 🕜 🚽                                                                                    |

Après validation de votre demande d'adhésion au service Tiers déclarants, vous pourrez établir votre déclaration DAS-2.